## Additional Care Supplement (ACS) – Labour and birth

1. Access the woman's record, go to the 'Community' and select the 'Data Quality' tab

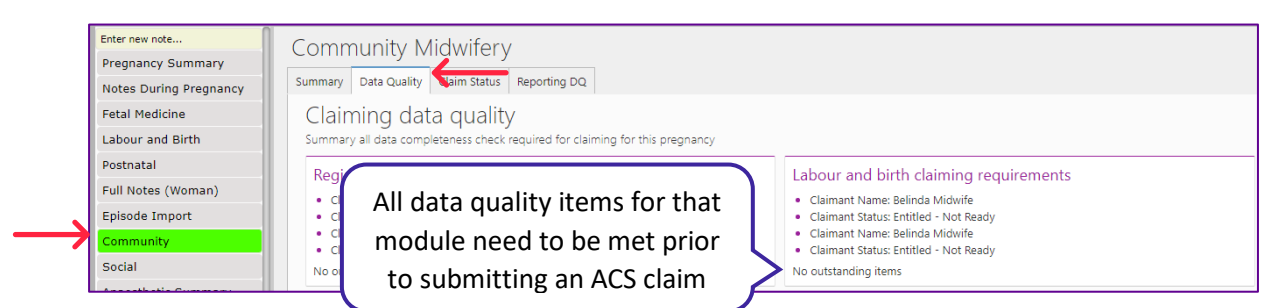

2. If all data requirements are complete move to the 'Claim status' tab

| Community Midwifery                                                                              |                                                            |
|--------------------------------------------------------------------------------------------------|------------------------------------------------------------|
| Summary Data Quality Claim Status                                                                |                                                            |
| MMPO Claiming<br>Dashboard for all claims for this pregnancy associated with this midwife        |                                                            |
| LMC Notes with Section 88 Registration<br>• McIntosh, Amelia :01 May 21 at 10:00 (8+6/40) - Open | Submitted<br>There are no claims with a 'Submitted' status |
|                                                                                                  |                                                            |

3. Depending on if you are the registered midwife at the time of making the ACS claim will determine what buttons display (only one will display)

| If you're th<br>select the 'S<br>and ACS cl | ne midwife,<br>Single Service<br>aim' button | ><br>ng | LMC Single Service and ACS claims V | Non-LMC Claims 🗸 |   | If your no longer the midwife,<br>select the 'Non-LMC Claim'<br>button |
|---------------------------------------------|----------------------------------------------|---------|-------------------------------------|------------------|---|------------------------------------------------------------------------|
|                                             | 1                                            | a 'Ap   | proved - pending' status            |                  | ľ |                                                                        |

4. First, you will need to update the Date of Service to be in line with your labour and birth claim

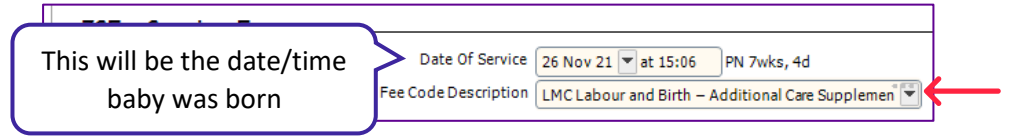

- 5. Select 'LMC Labour and birth Additional Care Supplement' in 'Fee Code Description'
- 6. You will need to complete 'Module End Reason' and 'LMC attendance at birth' these are mandatory
- 7. Complete all of the fields in the ACS questionnaire see page 2 for details

| Grand Total Amount Claimed (GST incl) | 115.00 |
|---------------------------------------|--------|
| Grand Total Amount Claimed (GST excl) | 100.00 |
| GST                                   | 15.00  |
| Fee Claimed                           | 100.00 |

- 9. Once complete click 'Save and Close'
- 10. You claim will now follow the same process as other claims

| -Additional Care Supplement Questionnaire                                             |                                       |
|---------------------------------------------------------------------------------------|---------------------------------------|
| 1 Ethnicity: Māori, Pacific, Indian                                                   | Maori Pacific Indian 🗸 Non-applicable |
| 2 Age at registration                                                                 | 32                                    |
| 3 Refugee status                                                                      | Is a refugee 🗸 Not a refugee          |
| <ol> <li>Language challenges/Use of interpreter services</li> </ol>                   | Yes No                                |
| 5 Received more than 1 visit/assessment in early labour                               | Yes No                                |
| 6 Was the woman referred for a condition that meets the following referral categories | Emergency N/A                         |

| 1 | Ethnicity                                   | Māori, Pacific and/or India | 1 x \$50 payment – even if<br>more than one is applicable |
|---|---------------------------------------------|-----------------------------|-----------------------------------------------------------|
|   |                                             | Non-Applicable              | \$0                                                       |
| 2 | Age at registration                         | 19 years or younger         | 1 x \$50                                                  |
|   |                                             | 20 years and over           | \$0                                                       |
| 3 | Refugee status                              | Is a refugee                | 1 x \$50                                                  |
|   |                                             | Is not a refugee            | \$0                                                       |
| 4 | Language challenges / Interpreter services  | Yes                         | \$50                                                      |
|   | used                                        | No                          | \$0                                                       |
| 5 | Received more than 1 visit/assessment in    | Yes                         | \$50                                                      |
|   | early labour – (2 or more visits)           | No                          | \$0                                                       |
| 6 | Was the woman referred for a condition that | Emergency                   | \$100                                                     |
|   | meets the following referral categories     | N/A                         | \$0                                                       |
|   | Max                                         | \$100                       |                                                           |